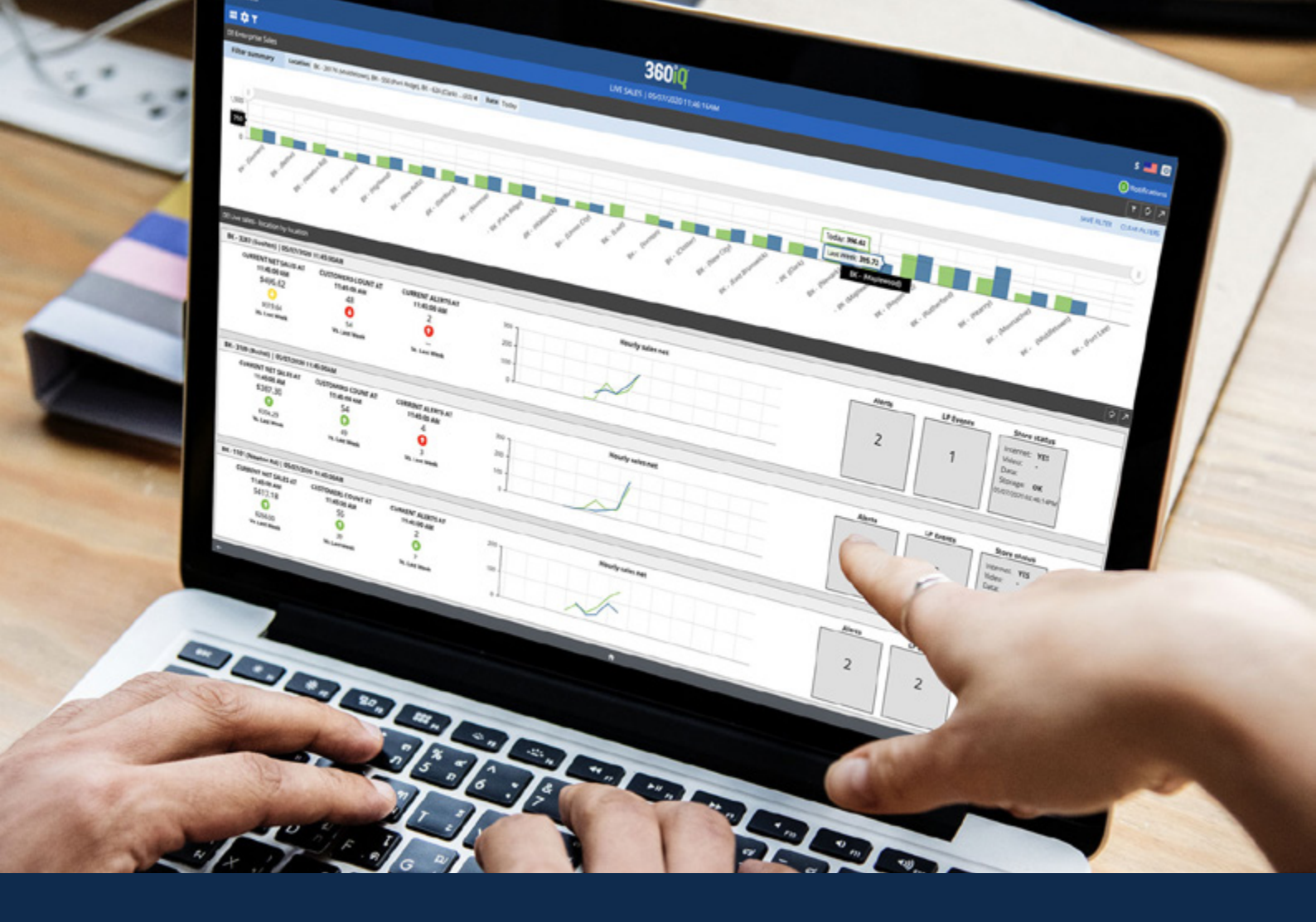

# 

### How to Create New Users through 360iQ

#### 1 - Log onto http://app.go360iq.com

- A. Click on the toggle wheel in the upper left corner
- B. Then select settings

#### 2 - Select, "Users"

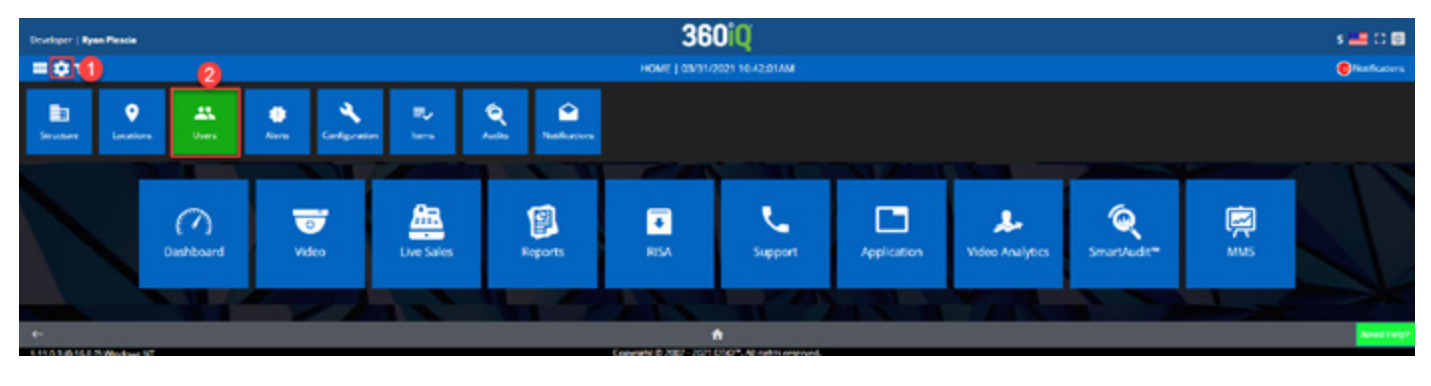

#### 3 - Select, "New Users"

| 25. Users Management        | 🚰 Teams Ma           | nagement       |                               |                       |                     |                                     |        |                        |
|-----------------------------|----------------------|----------------|-------------------------------|-----------------------|---------------------|-------------------------------------|--------|------------------------|
| 🗑 User Management           |                      |                |                               |                       |                     |                                     | 3      | 07                     |
| Q Search                    |                      |                |                               |                       |                     |                                     | NEV    | USER NEW USER BASED ON |
| Name Ÿ 0                    | Login Y 0            | User Level 🍸 🌼 | Modified by T ©               | Modified on 🛛 🕆 👳     | Role name 😗 0       | Email Y 0                           | Active | Actions                |
| Admin Admin                 | Admin                | Internal       | Grzegorz Cudok                | 07/20/2018 03:55:58PM | Super Administrator | test1@test.com                      |        | IDIT DILITI            |
| Marcin Bojes                | marcin.bojes         | Internal       | test.qaturkish test.qaturkish | 09/04/2018 10:36:53AM | Manager             | Marcin.Bojes@ezuniverse.com         |        | EDIT DELETE            |
| Marcin Zielezny             | man                  | Internal       | Marcin Zielezny               | 02/02/2018 10:41:17AM | Super Administrator | Marcin Zielezny@ezuniverse.com      |        | EDIT DILETE            |
| Tomasa Myslek               | Tomasa Myslek        | Internal       | Leszek Tomanek                | 10/09/2017 09:51:01AM | Super Administrator | Tomasz.Myslek@eauntverse.com        |        | EDIT DELETE            |
| Grzegorz Zegartowski        | Grzegorz Zegartowski | Internal       | Dhrumil Patel                 | 03/06/2018 09:19:05PM | Manager             | Grzegorz.Zegartowski@EZUniverse.com |        | EDIT DILETE            |
| Zbigniew Slabicki           | Zbightew.Slabicki    | Internal       | Adam Hollanek                 | 10/15/2018 02:56:19PM | Super Administrator | Zbigniew:Slabicki@EZUniverse.com    |        | EDIT DILETE            |
| Leszek James                | LeszekJames          | Internal       | Celina Fugowska               | 09/04/2018 08:55-08AM | Manager             | Leszek James@EZUniverse.com         |        | EDIT DILETE            |
| Administrator Administrator | Administrator        | Internal       | Admin Admin                   | 06/05/2017 09:39:30AM | Super Administrator | TestAdministrator@Test.com          | (N CO) | IDT DILITI             |

#### 4 - Begin entering all credentials for new user such as:

- 1. First/last name
- 2. Initial screen they will see once logged on
- 3. Role (example: manager)
- 4. Email address
- 5. Username/password

| 💄 New user      |   |          |            |            |           |             |         | 2 ×  |
|-----------------|---|----------|------------|------------|-----------|-------------|---------|------|
| 1               |   | -0       |            |            |           | -0          | -0      |      |
| Credentials     |   | Location | is         |            |           | Permissions | Summary |      |
| User Details    |   |          |            |            |           |             |         |      |
| First name      |   | Sign i   | n creden   | tials      |           |             |         |      |
| Last name       |   |          |            |            |           |             |         |      |
| User Level:     |   | 360iQ    | G- Google+ | f Facebook | Y Twitter | Linkedin    |         |      |
| 8 External      |   |          |            |            |           |             |         |      |
| Initial screen: |   |          |            | 4          | User Nan  | ne          |         |      |
| <b>P</b>        | • |          |            |            |           |             |         |      |
|                 |   |          |            |            |           |             |         | NEXT |
| <del>~</del>    |   |          |            | A          |           |             |         | () = |
|                 |   |          | ZN -       |            |           |             |         |      |

DTi

#### 5 - Hit Next

| 1 New user                                            |   |                     |                               | 2 x                                   |
|-------------------------------------------------------|---|---------------------|-------------------------------|---------------------------------------|
| 0<br>Credentials                                      |   | Locations           | Dermijskeu                    | Surmary                               |
| User Details                                          |   |                     |                               | i i i i i i i i i i i i i i i i i i i |
| Pitst name     Lost name User Levet                   |   | Sign in credentials | ter 🛛 Lifkedin                |                                       |
| Doenal     anicial soreen:     G                      | • |                     | Lucer Name                    |                                       |
| Role:<br>a Support Manager                            | • |                     | Paisword     Confirm password |                                       |
| E Enal<br>Teams                                       | ~ |                     |                               |                                       |
| rielo us oustomize your experience<br><b>Country:</b> |   |                     |                               | 6                                     |
|                                                       |   |                     |                               | NECT                                  |

## 6 - Select the organization and location the user will be assigned to and then hit next.

| L New user                               |           |           |                   |             |   |                  | 7 x                |
|------------------------------------------|-----------|-----------|-------------------|-------------|---|------------------|--------------------|
| 0                                        |           | 2         |                   | _0_         |   |                  |                    |
| Credentials                              |           | Locations |                   | Permissions |   |                  | Summary            |
| Select locations                         |           |           |                   |             |   |                  | i                  |
| <ol> <li>Select organizations</li> </ol> |           | 2 Sele    | ect locations     |             |   | Selected locatio | ns / organizations |
| Q Search                                 | SILICTALL | Q Search  |                   | SILICTALL   | Q | Search           |                    |
| A&W                                      | •         | No orga   | nization selected |             |   |                  |                    |
| Armor Safe                               | •         |           |                   |             |   |                  |                    |
| Beehive                                  | •         |           |                   |             |   |                  |                    |
| BK-FL                                    | •         |           |                   |             |   |                  |                    |
| BKE20                                    |           |           |                   |             |   |                  |                    |
| PREVIOUS                                 |           |           |                   |             |   |                  | 8 NEXT             |

#### 7 - Select the permissions this user will be granted access to & hit next

| Credentials  | Locations                |        | Permissions |        |        | Summary      |    |
|--------------|--------------------------|--------|-------------|--------|--------|--------------|----|
| EXPERIENCE   | Name                     | Create | View/Read   | Modify | Delete |              |    |
| BJECTS       | Experience customization |        | *           |        |        | DISILICT ALL | Ē. |
| ONFIGURATION | LP Verification access   |        | 1           |        |        | DISILICT ALL | Ē. |
|              | View as                  |        |             |        |        | DISILICT ALL | Ē  |
| SUE          | Global filters           |        |             |        |        | SILICT ALL   | Ē  |
| ELCOMESCREEN | Report Auto Delivery     |        |             |        |        | SILICTALL    | Ē  |
| ENLL         | Compact list             |        |             |        |        | DESELECT ALL | Ē  |
| TTINGS       | Video motion             |        | 2           |        |        | DISILICT ALL |    |

DTi

## 8 - Review the summary of the user you've created. If everything is correct, press "save & finish"

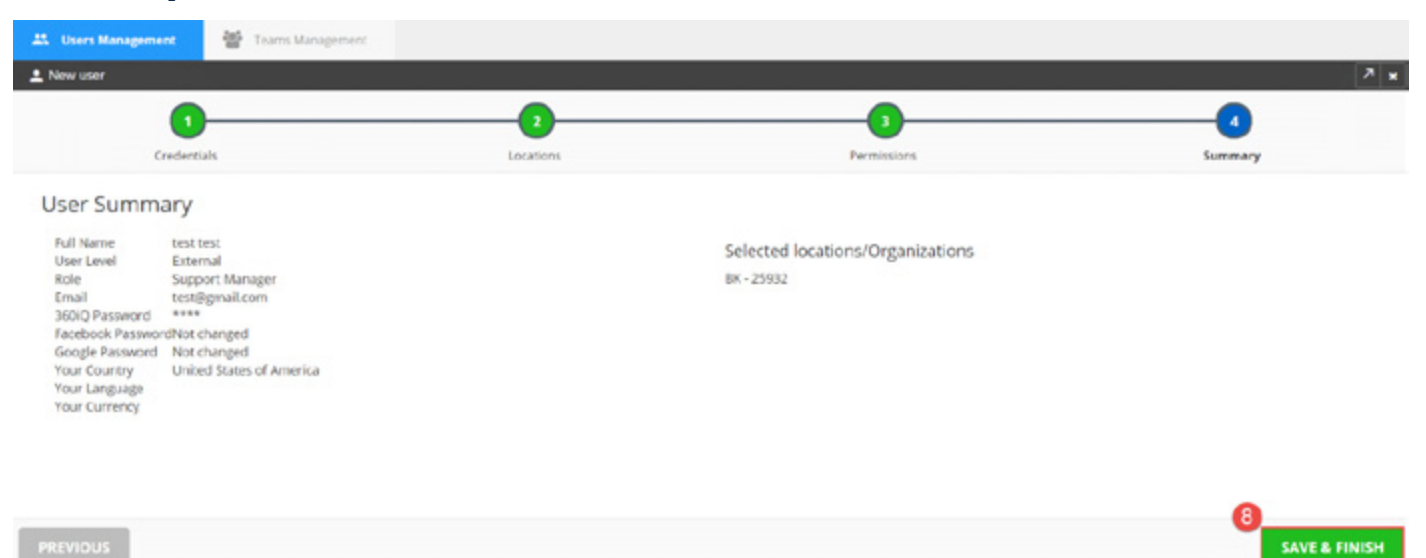

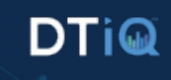